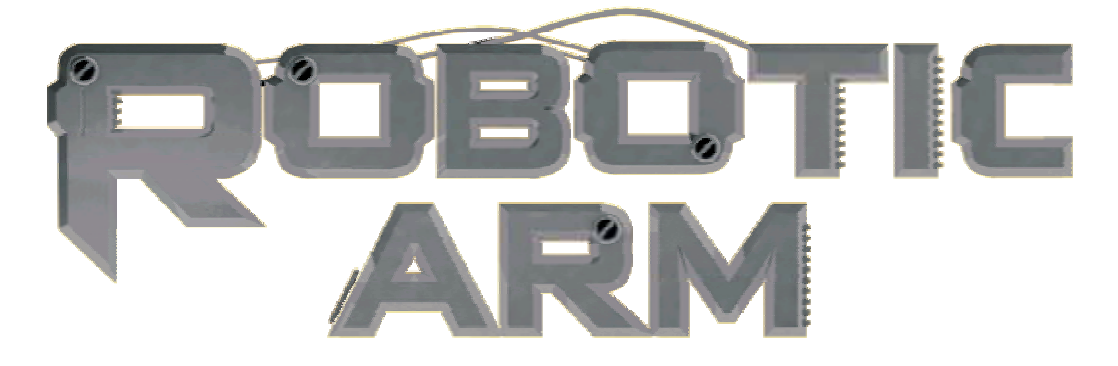

# Robotic Arm with USB PC Interface User's Manual

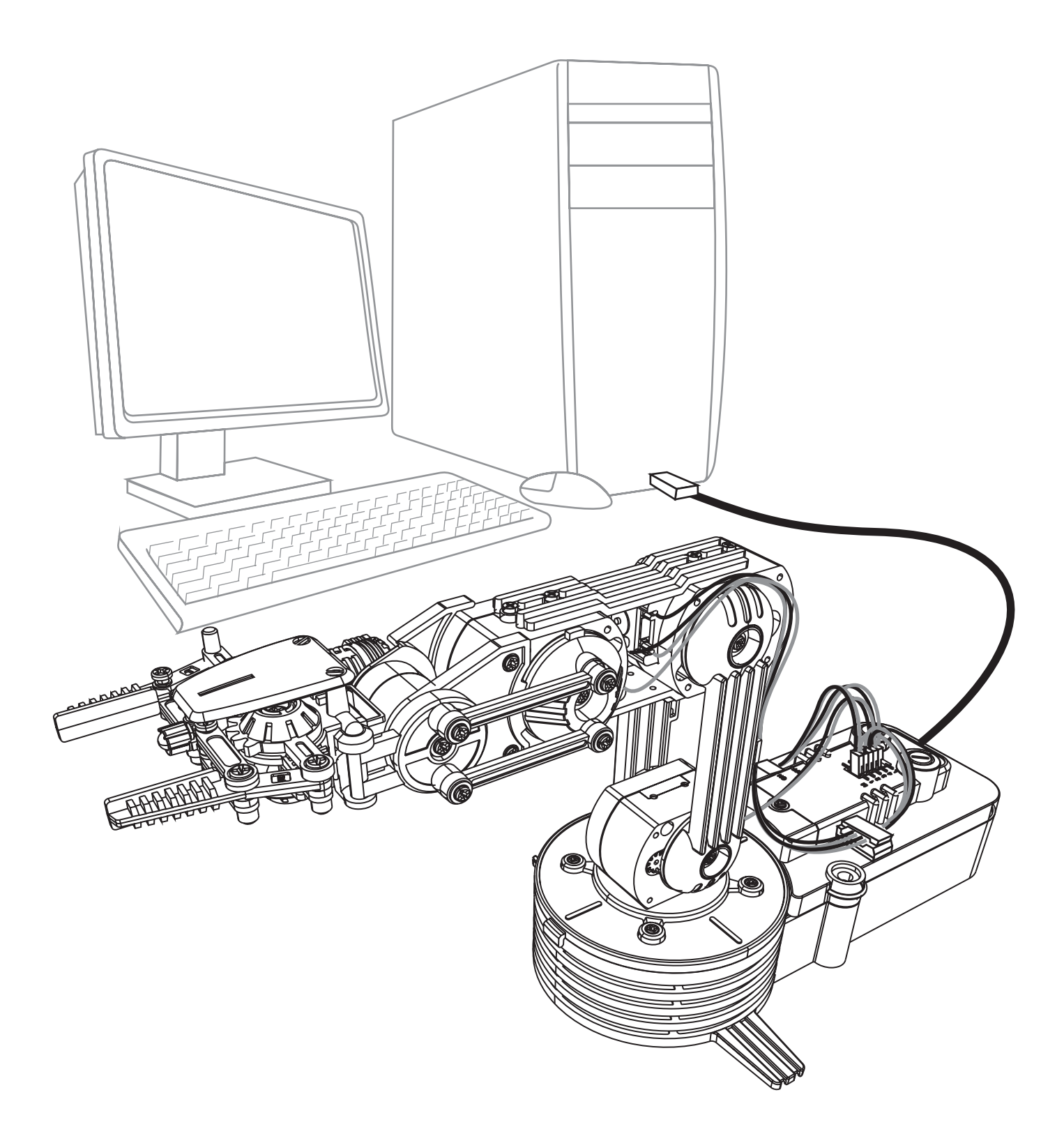

# Robotic Arm with USB PC Interface User's Manual

# CONTENTS

| Product Introduction                 | 01 |
|--------------------------------------|----|
| Warning                              |    |
| Caution                              | 01 |
| 1.SET UP (For Windows XP)            |    |
| 1-1.Hardware and system requirements |    |
| 1-2.Install USB Driver               | 02 |
| 1-3.Install MAIN PROGRAM             | 07 |
| 2.SET UP (For Windows VISTA)         |    |
| 2-1.Hardware and system requirements |    |
| 2-2.Install USB Driver               |    |
| 2-3.Install MAIN PROGRAM             |    |
| 3.HOW TO PLAY                        |    |
| 3-1.Start the program                |    |
| 3-2.Opening animation                | 24 |
| 3-3.MENU                             | 24 |
| 3-4.BASIC MODE                       | 25 |
| 3-5.PROGRAM MODE                     |    |
| 3-6.PROGRAM MODE OPERATION GUIDE     | 27 |

## 4.TROUBLESHOOTING

| 4-1.For Windows XP      | 34   |
|-------------------------|------|
| 4-2.For Windows VISTA   | . 37 |
| 4-3.USB port connection | .41  |
| 4-4.Gearbox movement    | .41  |

# **Product Introduction**

This Robotic Arm to communicate with your personal computer through the USB port, It is compatible with Windows XP / Vista operating system. Software includes below functions.

Basic: Use your keyboard or mouse to have real time manual control of the arm.

Programming: Create, edit, load, or save programmable files.

It creates a fun way of learning and experimenting with your Robotic Arm through your computer.

# Warning

All rights reserved, reproduction in any manner in whole or in part without permission of Velleman Components nv. is prohibited.

# Caution

To prevent damage to the board, kindly avoid the following:

- high humidity.
- ♦ direct sunlight.
- ◆ static electricity.
- reach of small children.
- Iiquid or flammable objects.

Never disassemble or reassemble the interface board as it may cause short circuit, injury or electric shock.

# 1.SET UP (For Windows XP)

1-1.Hardware and system requirements

OS : Windows XP CPU : Pentium3, 1.0GHz or higher Memory : 256MB or higher Hardware Disk Space : 100MB or more Display : Super VGA (800x600) or higher Color monitor with high color 16 bits or higher

1-2.Install USB Driver

- A.Insert the disk into your CD-ROM drive.
- B.Connect Robotic Arm and PC with the USB cable.
- C.Turn ON the Robotic Arm.

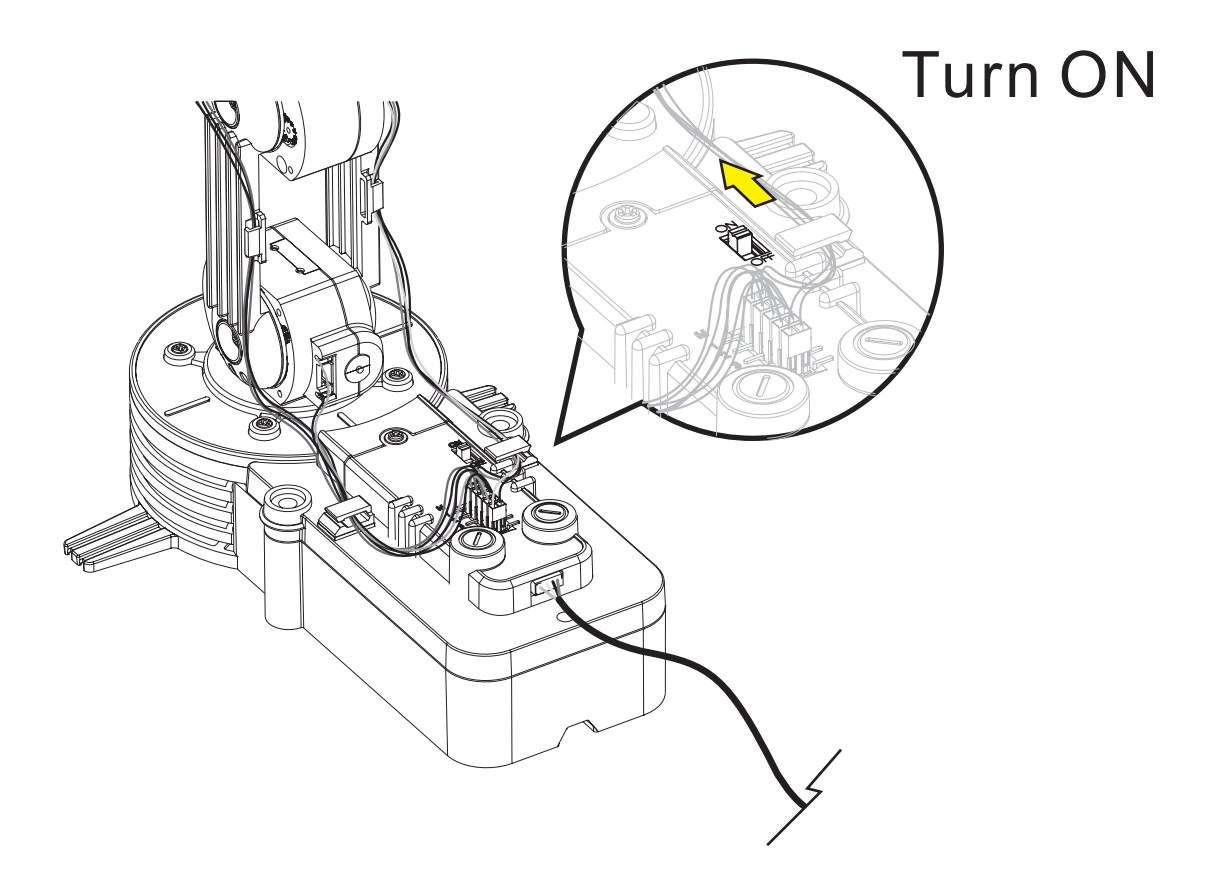

D.Install USB Driver.

Step1 (If this message does not show on your screen then go to Troubleshooting 4-1.)

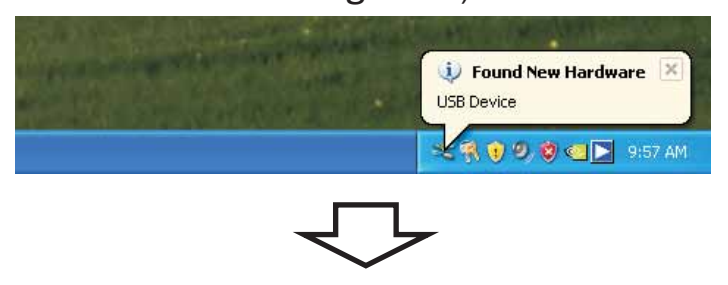

Step2 (If this window does not show on your screen then go straight to step 3.)

| Found New Hardware Wizard                                                                                                    |  |  |  |  |  |
|----------------------------------------------------------------------------------------------------|--|--|--|--|--|
| Welcome to the Found New Hardware Wizard         Windows will search for current and updated software by looking on your computer, on the hardware installation CD, or on the Windows Update Web site (with your permission). Read our privacy policy         Can Windows connect to Windows Update to search for software?         Yes, this time only         Yes, now and every time I connect a device         No, not this time |  |  |  |  |  |
| < Back Next > Cancel                                                                                                    |  |  |  |  |  |
|                                                                                                    |  |  |  |  |  |

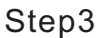

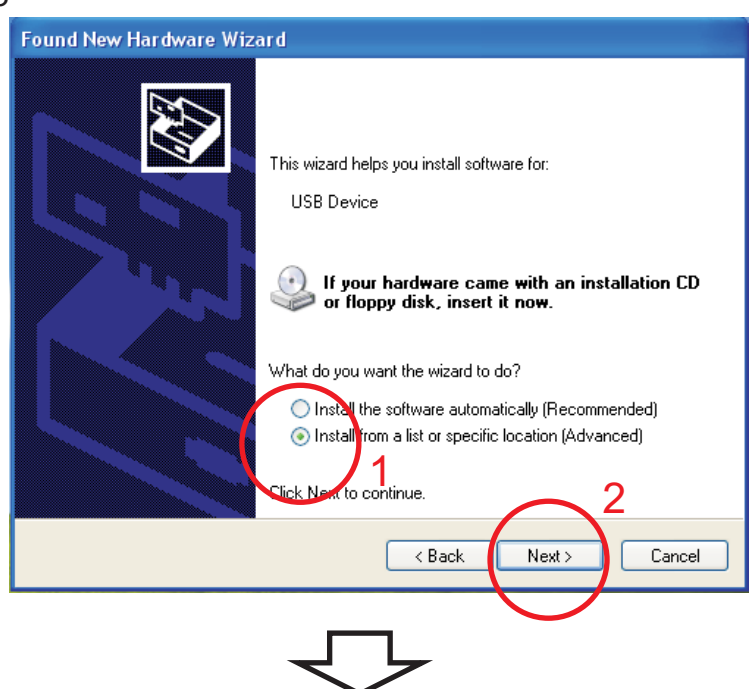

#### Step4 Browse...

| Found New Hardware Wizard                                                                                                    |
|----------------------------------------------------------------------------------------------------|
| Please choose your search and installation options.                                                                                                    |
| <ul> <li>Search for the best driver in these locations.</li> </ul>                                                                                             |
| Use the check boxes below to limit or expand the default search, which includes local<br>paths and removable media. The best driver found will be installed.   |
| 1 - Search removable media (floppy, CD-ROM) 2                                                                                                    |
| Include this location in the search:     Browse     Don't search L will choose the driver to install                                                           |
| Choose this option to select the device driver from a list. Windows does not guarantee that<br>the driver you choose will be the best match for your hardware. |
|                                                                                                    |
| < Back Next > Cancel                                                                                                    |

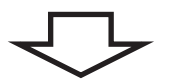

Step5 Choose your CD-ROM and USB Driver folder.

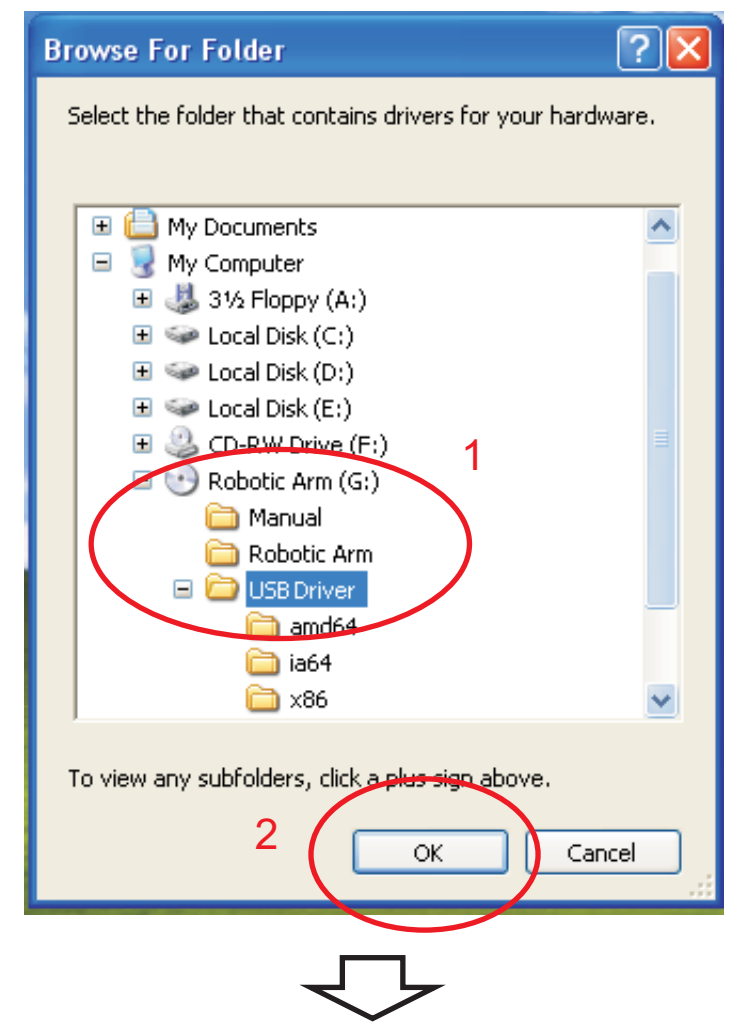

Step6 Check the path and go Next.

| Found New Hardware Wizard                                                                                                    |
|----------------------------------------------------------------------------------------------------|
| Please choose your search and installation options.                                                                                                    |
| <ul> <li>Search for the best driver in these locations.</li> </ul>                                                                                             |
| Use the check boxes below to limit or expand the default search, which includes local<br>paths and removable media. The best driver found will be installed.   |
| Search removable media (floppy, CD-ROM)                                                                                                    |
| Include this location in the search:                                                                                                    |
| G:\USB Driver Browse                                                                                                    |
| O Don't search. I will choose the driver to install.                                                                                                    |
| Choose this option to select the device driver from a list. Windows does not guarantee that<br>the driver you choose will be the best match for your hardware. |
| 2                                                                                                    |
| < Back Next > Cancel                                                                                                    |
|                                                                                                    |

Step7 wizard searches..

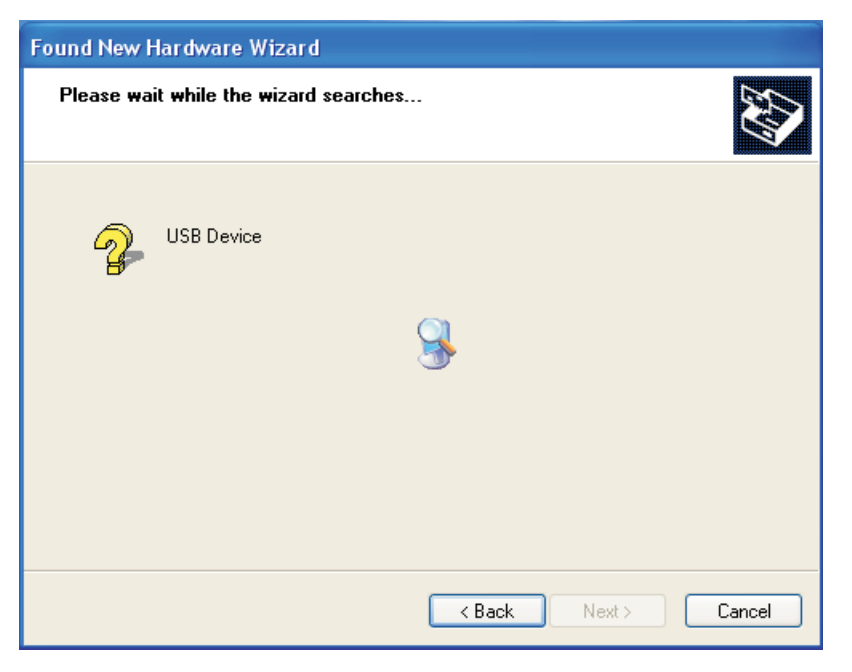

### Step8 Continue Anyway

| Please wait | while the wizard Ha | rdware Installation                                                                                                    |
|-------------|---------------------|----------------------------------------------------------------------------------------------------|
| ¢           | ELAN USB Device     | The software you are installing for this hardware:<br>ELAN USB Device                                                                                                    |
|             | ×20                 | has not passed Windows Logo testing to verify its compatibility<br>with Windows XP. ( <u>Tell me why this testing is important</u> )<br>Continuing your installation of this software may impai<br>or destabilize the correct operation of your system<br>either immediately or in the future. Microsoft strongly |
|             | -                   | contact the hardware vendor for software that has<br>passed Windows Logo testing.                                                                                                    |
|             |                     | Continue Anyway STOP Installation                                                                                                    |

### Step9 Finish USB DRIVER install.

| Found New Hardware Wizard |                                                      |  |  |  |  |  |  |
|---------------------------|------------------------------------------------------|--|--|--|--|--|--|
|                           | Completing the Found New<br>Hardware Wizard          |  |  |  |  |  |  |
|                           | The wizard has finished installing the software for: |  |  |  |  |  |  |
|                           | ELAN USB Device                                      |  |  |  |  |  |  |
|                           | Click Finish to close the wireard.                   |  |  |  |  |  |  |
|                           | < Back Finish Cancel                                 |  |  |  |  |  |  |
|                           | $\overline{\nabla}$                                  |  |  |  |  |  |  |

#### Step10 Showing Below of the screen.

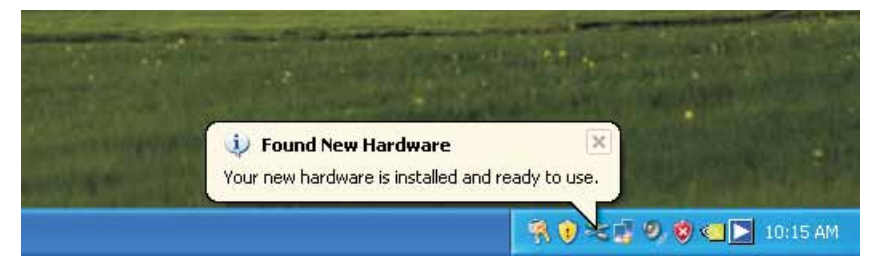

### 1-3.Install MAIN PROGRAM

Step1 Choose "My Computer".

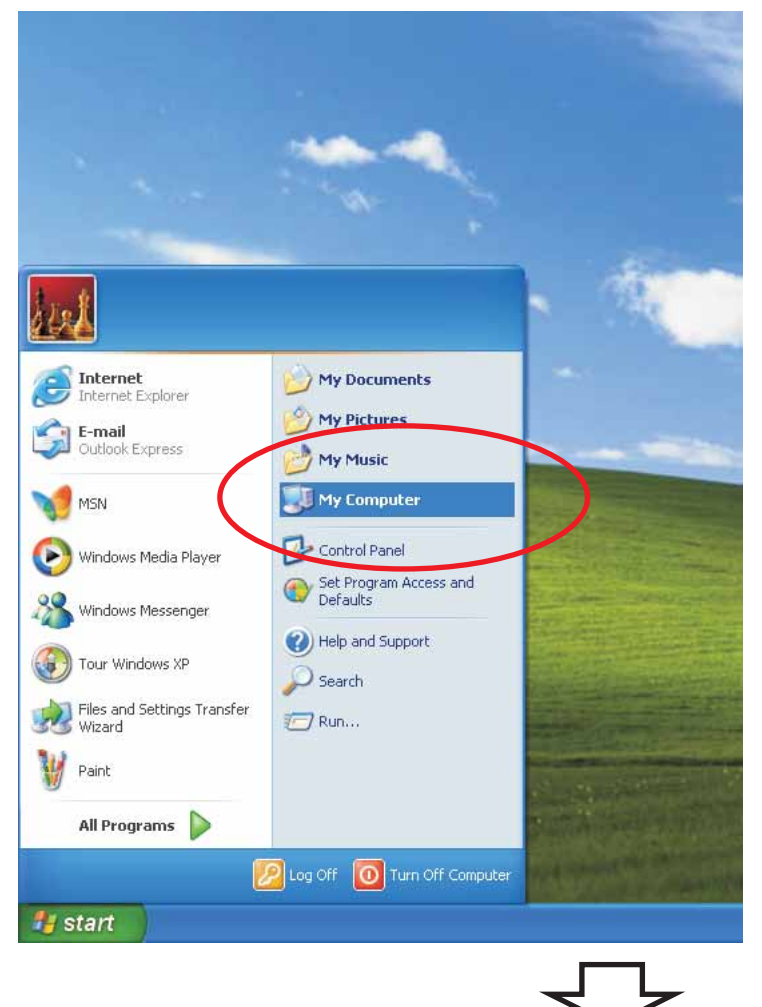

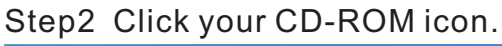

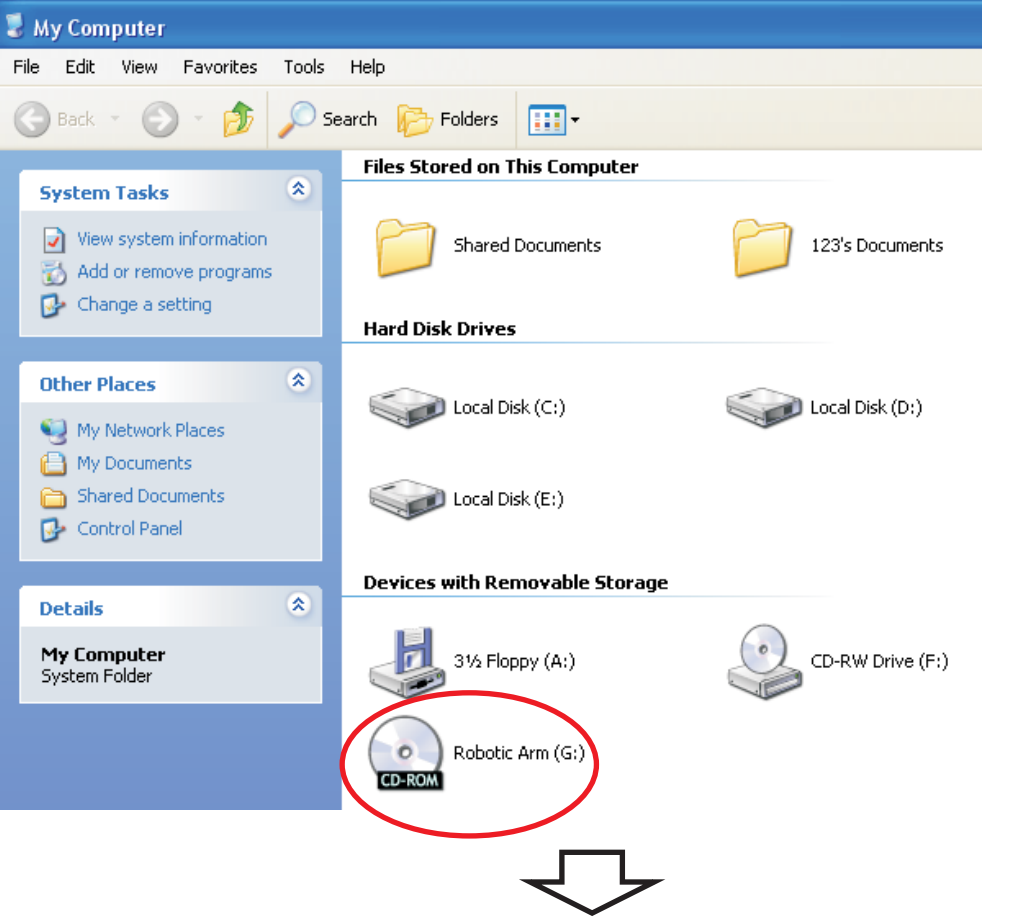

Step3 Choose Robotic Arm folder.

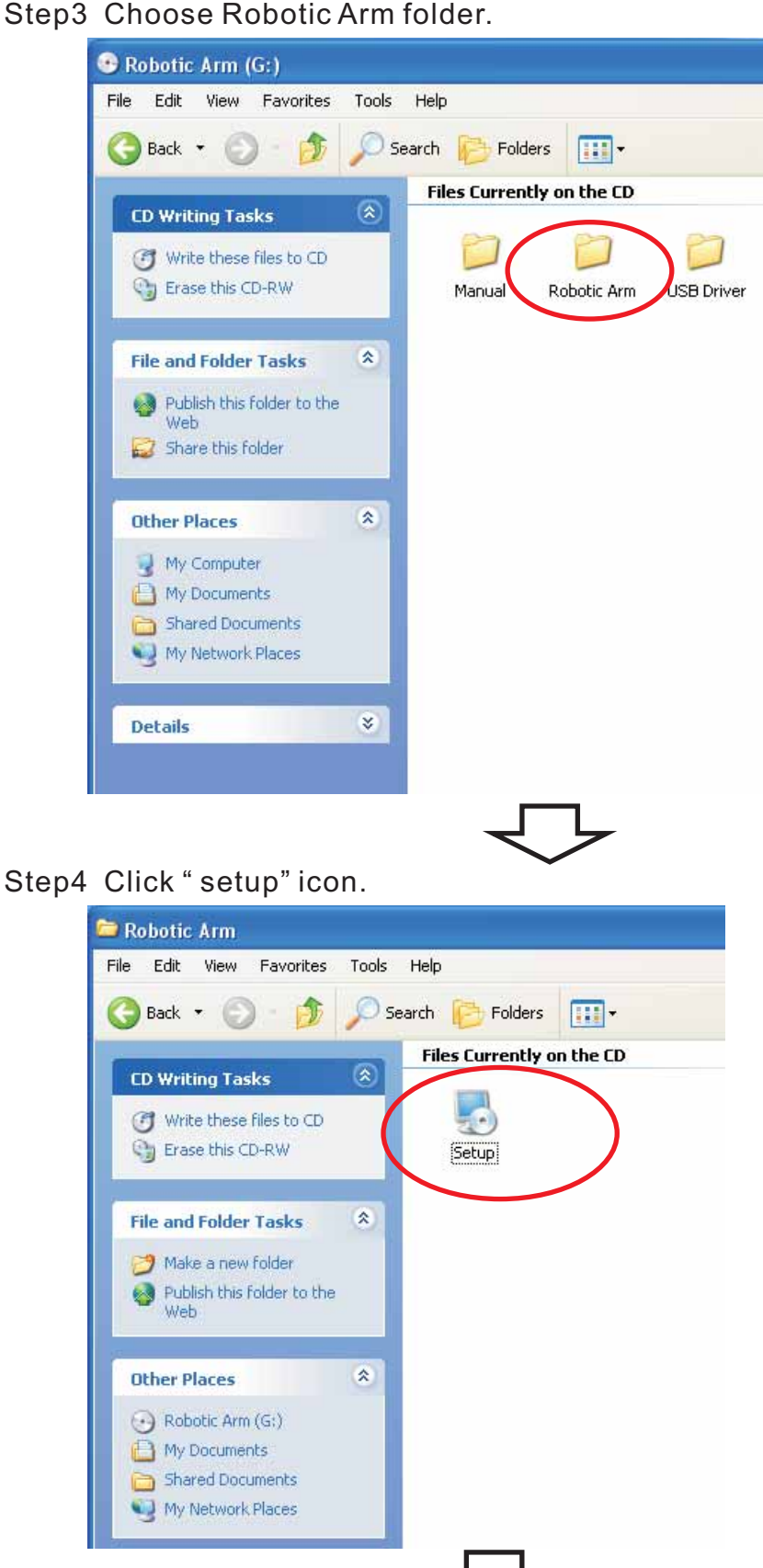

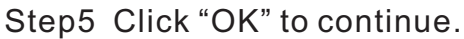

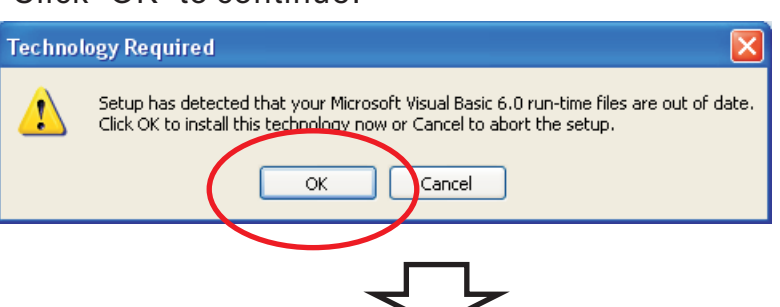

Step6 Click "Next" to continue.

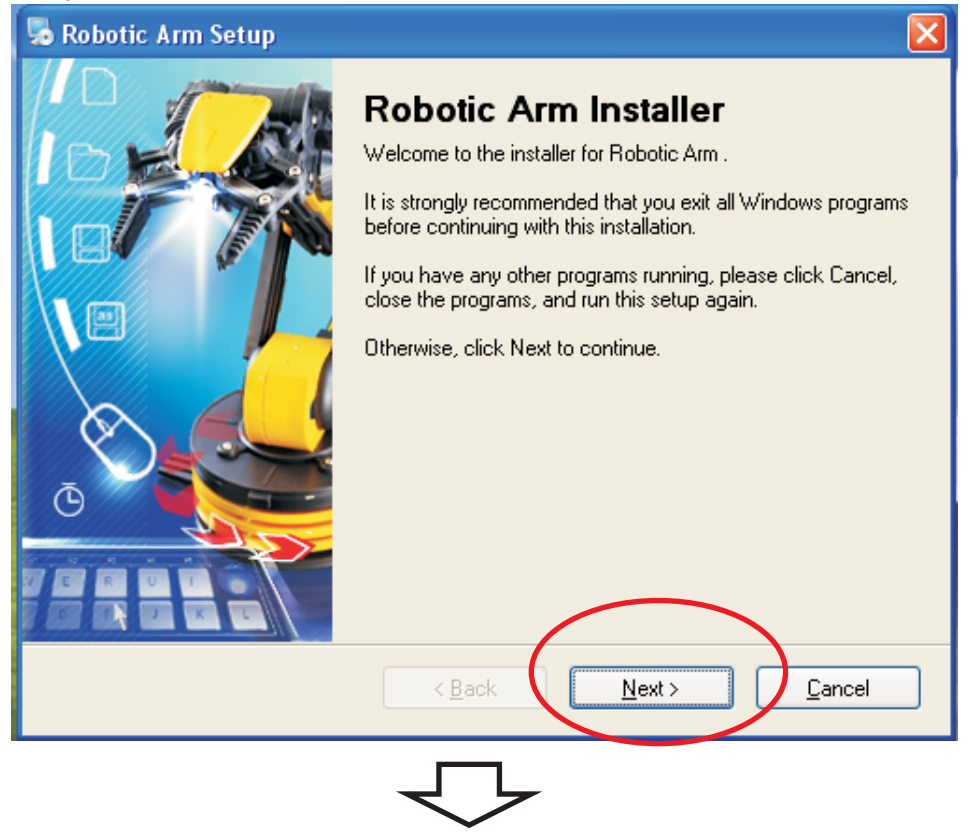

#### Step7 Fill in your name or company and click "Next" to continue.

|   | 😼 Robotic Arm Setup                                                         |
|---|-----------------------------------------------------------------------------|
|   | User Information<br>Enter your user information and click Next to continue. |
| 1 | Name:<br>XXX<br>Company:<br>XXX                                             |
|   | 2                                                                           |
|   | < <u>Back</u> <u>Next</u> > <u>Cancel</u>                                   |
|   |                                                                             |

#### Step8 Click "Next" to continue.

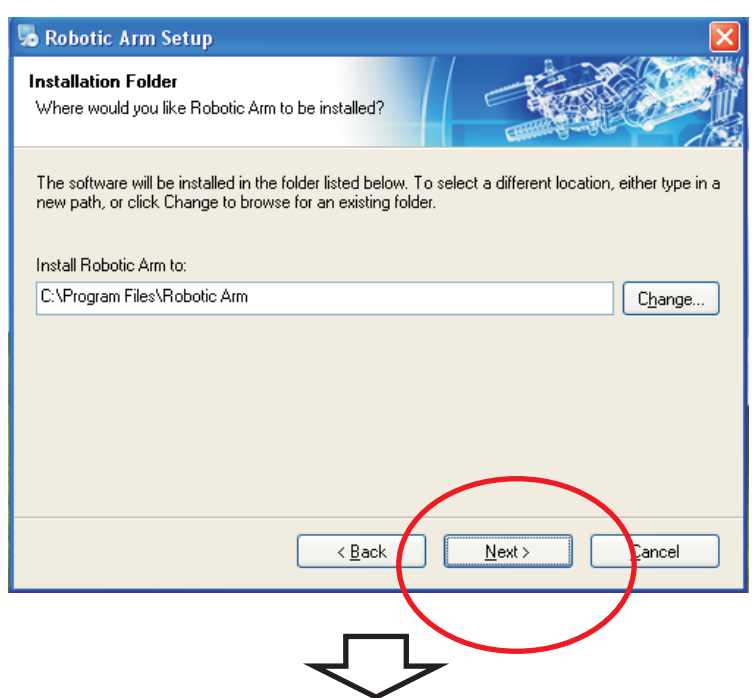

### Step9 Click "Next" to continue.

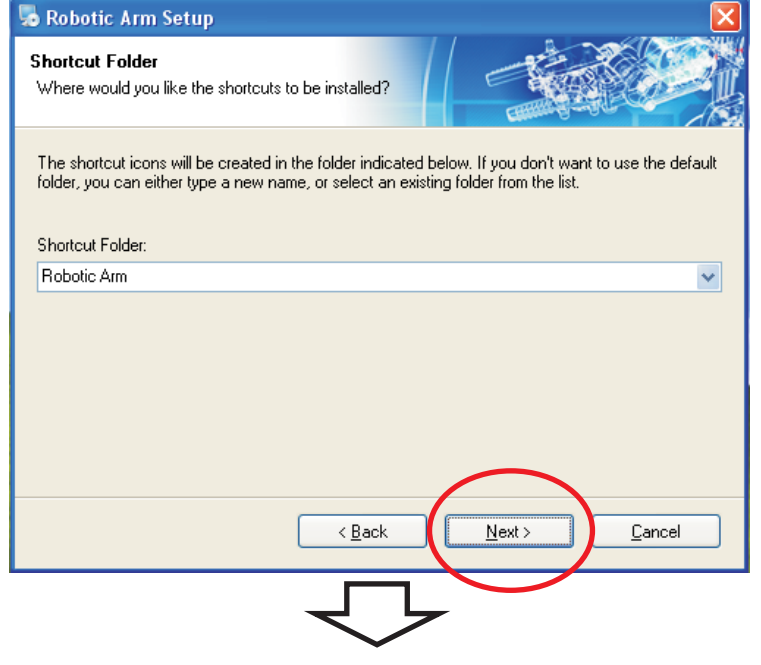

#### Step10 Click "Next" to continue.

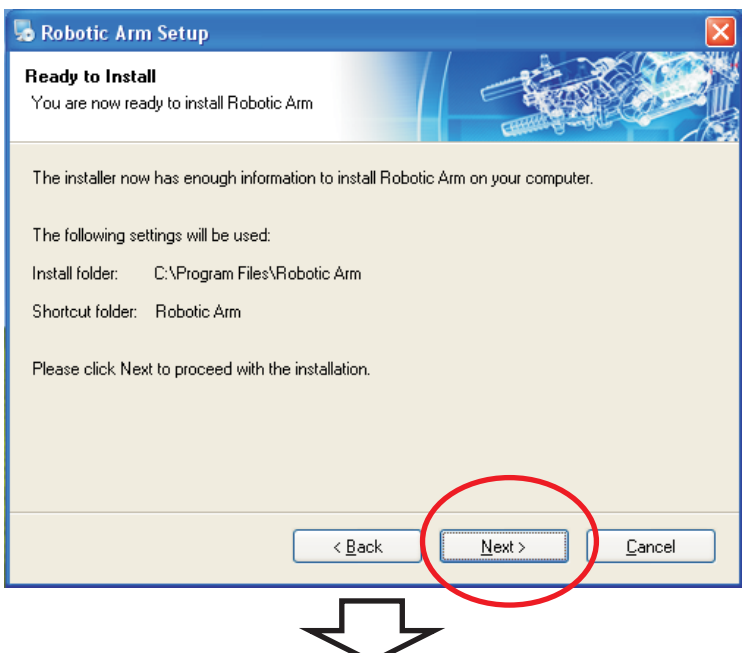

Step11 Wait...

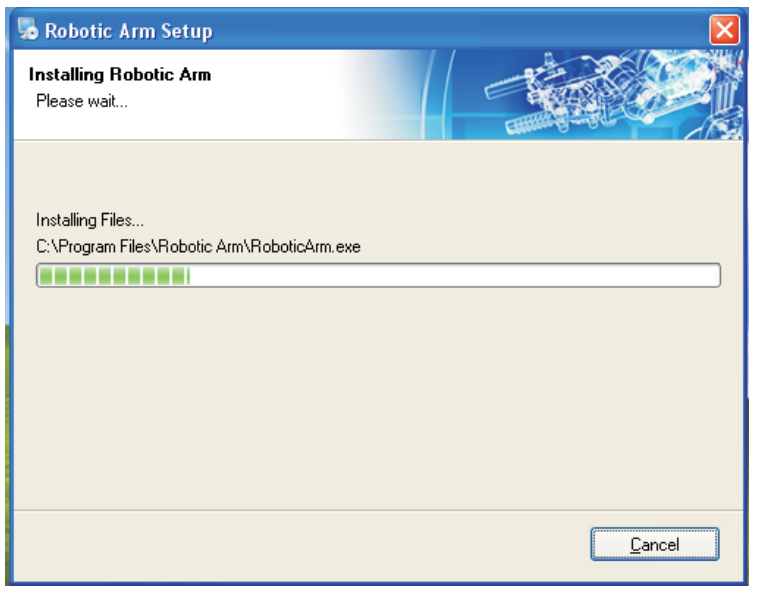

# $\overline{\nabla}$

Step12 Click "Close" to continue.

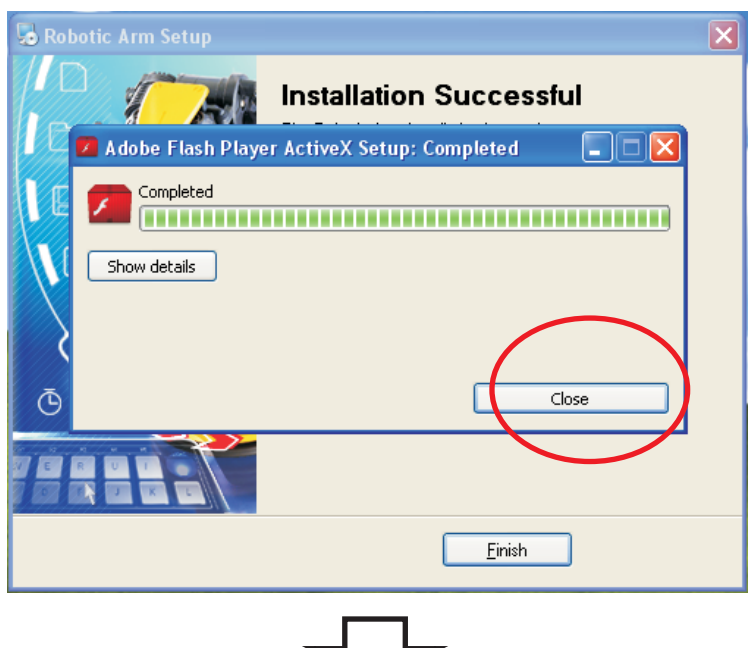

### Step13 Finish setup

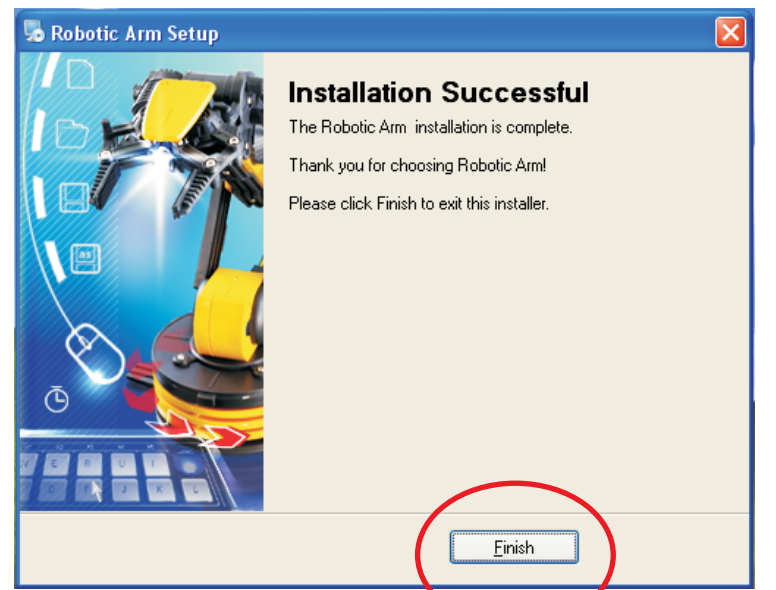

# 2.SET UP (For Windows VISTA)

2-1.Hardware and system requirements
OS : Windows VISTA
CPU : Pentium3, 1.0GHz or higher
Memory : 256MB or higher
Hardware Disk Space : 100MB or more
Display : Super VGA (800x600) or higher
Color monitor with high color 16 bits or higher

2-2.Install USB Driver

- A.Insert the disk into your CD-ROM drive.
- B.Connect Robotic Arm and PC with the USB cable.
- C.Turn ON the Robotic Arm.

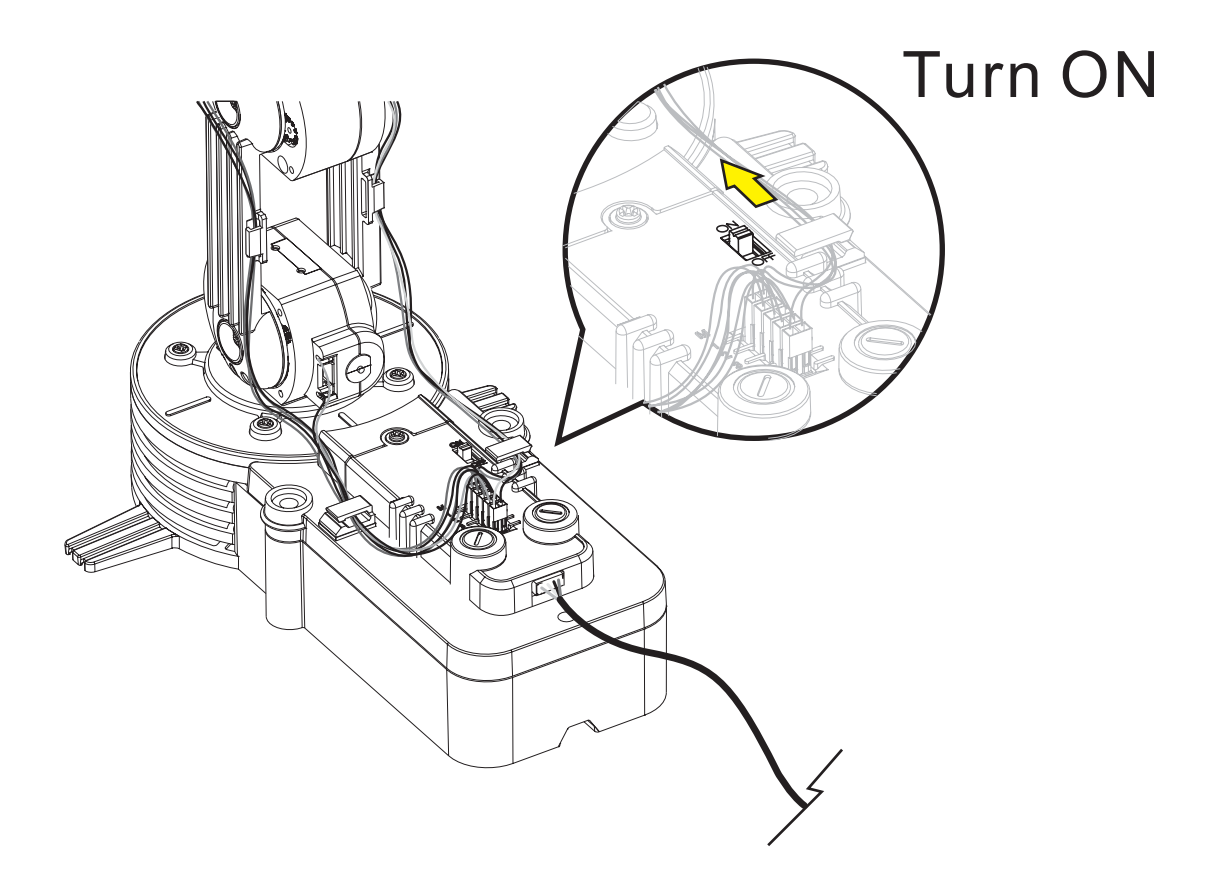

#### D.Install USB Driver.

Step1 Choose the first choice.

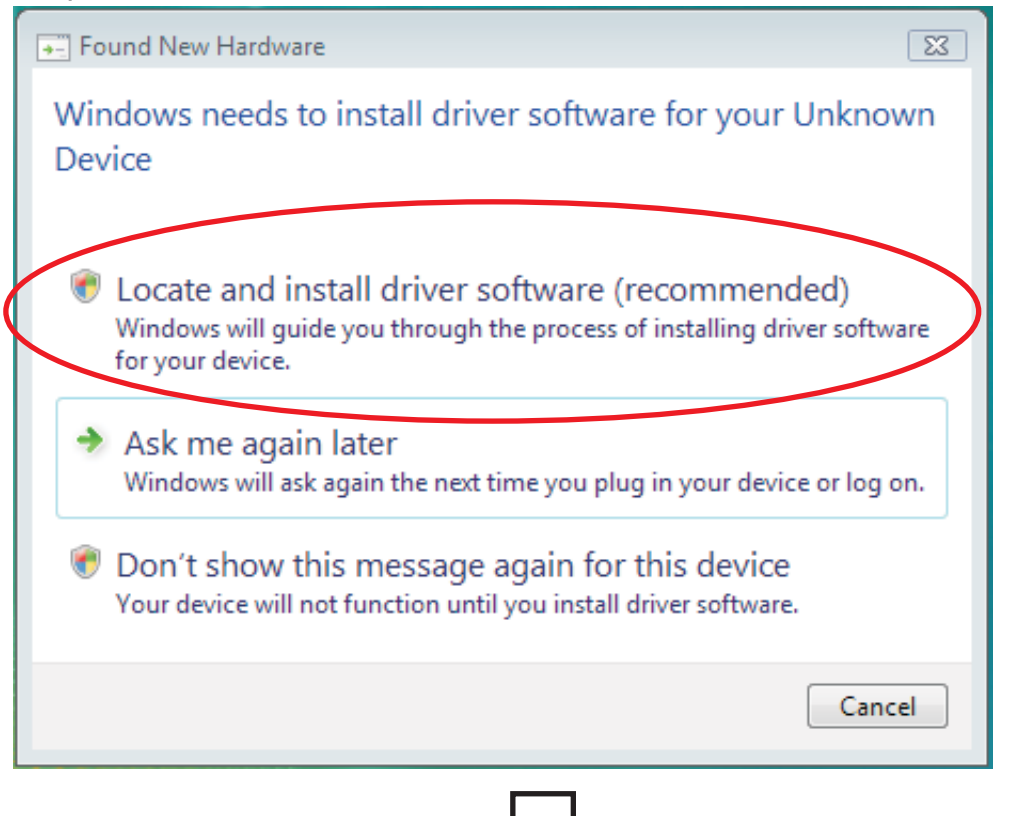

Step2 Click "Continue" to go next.

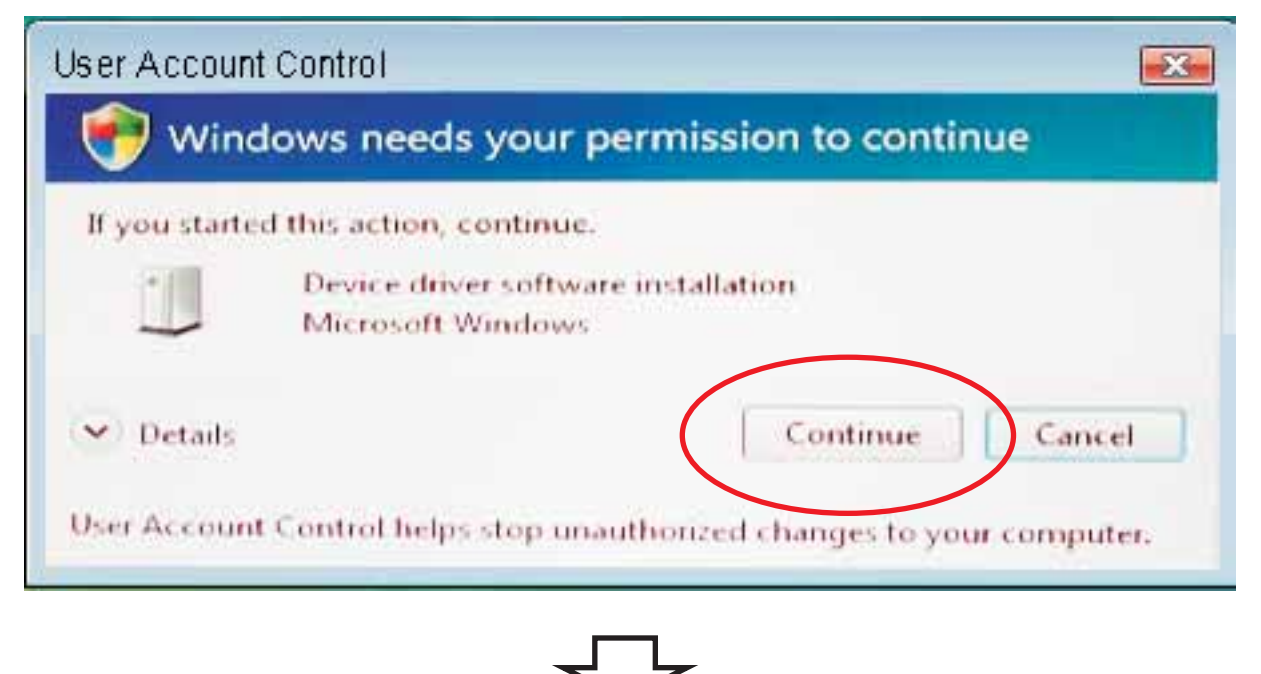

Step3 Choose the third choice.

![](_page_16_Figure_1.jpeg)

# Step4 Choose the second choice.

![](_page_16_Figure_3.jpeg)

![](_page_16_Figure_4.jpeg)

#### Step5 Click"Browse"

|   |                                              | <b>—</b> X— |
|---|----------------------------------------------|-------------|
| 0 | Found New Hardware - Unknown Device          |             |
|   | Browse for driver software on your computer  |             |
|   | Search for driver software in this location: |             |
|   | ✓ Include subfolders                         |             |
|   |                                              |             |
|   |                                              |             |
|   |                                              |             |
|   |                                              |             |
|   |                                              | _           |
|   | Next Can                                     | cel         |
|   |                                              |             |

Step6 Click your CD-ROM and choose USB Driver folder. Click "OK" to continue.

![](_page_17_Figure_3.jpeg)

![](_page_18_Figure_0.jpeg)

#### Step7 Check the path and go Next.

16

Step9 Wait...

|    | Found New Hardware - Unknown Device                                  | X |
|----|----------------------------------------------------------------------|---|
|    | Installing driver software                                           |   |
|    |                                                                      |   |
| St | tep10 Close                                                          |   |
|    | Found New Hardware - ELAN USB Device                                 | × |
|    | The software for this device has been successfully installed         |   |
|    | Windows has finished installing the driver software for this device: |   |
|    | ELAN USB Device                                                      |   |
|    |                                                                      |   |
|    |                                                                      |   |
|    |                                                                      |   |
|    |                                                                      |   |
|    | Clos                                                                 |   |
|    |                                                                      |   |
| C1 | top11 Showing Bolow of the scroop                                    |   |
| 3  |                                                                      |   |
|    |                                                                      |   |
|    | ELAN USB Device ×<br>Device driver software installed successfully.  |   |
|    | 🖉 🕐 🖡 🕼 10:37 AM                                                     |   |

17

## 2-3.Install MAIN PROGRAM

1

### Step1 Go to computer choice.

|                        |                  |                  | 1            |               |                    |              |
|------------------------|------------------|------------------|--------------|---------------|--------------------|--------------|
|                        |                  |                  |              |               |                    |              |
| Internet Explorer      |                  |                  |              |               |                    |              |
| E-mail<br>Windows Mail |                  | w.C              |              |               |                    |              |
| Welcome Center         |                  | Documents        |              |               |                    |              |
| Windows Media Player   | ts.              | Pictures         |              |               |                    |              |
| Windows Photo Galler   | ř.               | Music            |              |               |                    |              |
| Windows Anytime Upg    | grade            | Games            |              |               |                    |              |
| Windows Live Messeng   | ger Download     | Recent Items     | ; •          |               |                    |              |
| Paint                  | 2 🤇              | Computer         |              | >             |                    |              |
| Windows Calendar       |                  | Network          |              |               |                    |              |
| Windows Meeting Spa    | ce               | Connect To       |              |               |                    |              |
| Windows Easy Transfer  | ę.               | Control Pane     | el 👘         |               |                    |              |
|                        |                  | Default Prog     | rams         |               |                    |              |
| All Programs           |                  | Help and Su      | pport        |               |                    |              |
| Start Search           | Q                | Ċ                |              |               |                    |              |
|                        | Ţ                | ŀ                |              | _             |                    |              |
| Step2 Click your       | CD-ROM i         | con.             |              |               |                    |              |
|                        |                  |                  |              |               |                    |              |
| Compute                | er 🕨             |                  |              |               | ▼ <sup>4</sup> Sec | ırch         |
| 🌗 Organize 👻 🚆 Views   | 🔹 😰 System       | properties 👩     | Uninstall or | change a prog | ram 🚊 Map i        | network driv |
| Favorite Links         | Name Ty          | /pe T            | otal Size    | Free Space    |                    |              |
| Documents              | Hard Disk Drives | ; (3)            |              |               |                    |              |
| Pictures               |                  | Disk (C:)        |              | Local D       | isk (D:)           |              |
| 🚯 Music                | 51.5 GE          | 8 free of 58.5 G | B            | 60.5 GB       | free of 69.3 GB    |              |
| Recently Changed       | Local [          | Disk (E:)        |              |               |                    |              |
| Searches               | 14.3 GE          | 3 free of 21.0 G | В            |               |                    |              |
| Ublic Public           | Devices with Re  | movable Stora    | ge (3)       |               |                    |              |
|                        | Floppy           | Disk Drive (A:)  |              | CD-RW         | Drive (F:)         |              |
|                        | DVD RV<br>Arm    | W Drive (G:) Ro  | obotic       |               |                    |              |
|                        |                  |                  |              |               |                    |              |

ל י

,

Step3 Choose Robotic Arm folder.

| Compute<br>Organize ▼ 🚆 Views                                          | er 🕨 DVD RV         | V Drive (G:) Ro<br>Irn to disc 🛛 <table-cell></table-cell> | botic Arm 🕨 |                            | • <del>•</del> |
|------------------------------------------------------------------------|---------------------|------------------------------------------------------------|-------------|----------------------------|----------------|
| Favorite Links                                                         | Name<br>Files Curre | Size                                                       | Type        | Date modified              | Locat          |
| <ul> <li>Documents</li> <li>Pictures</li> <li>Music</li> </ul>         | F                   | <b>Manual</b><br>ile Folder                                |             | Robotic Arr<br>File Folder | m              |
| <ul> <li>Recently Changed</li> <li>Searches</li> <li>Public</li> </ul> | F                   | JSB Driver<br>ile Folder                                   |             |                            |                |
| Ja rabite                                                              |                     |                                                            |             |                            |                |
|                                                                        |                     | ~                                                          |             |                            |                |

Step4 Click "setup" icon.

| Organize   Views                                                                                                    | Drive (G:) Rol | botic Arm 🕨                           | Robotic Arm | c          |
|----------------------------------------------------------------------------------------------------|----------------|---------------------------------------|-------------|------------|
| Favorite Links                                                                                                    | Name           | Size                                  | Туре        | Date modif |
| <ul> <li>Documents</li> <li>Pictures</li> <li>Music</li> <li>Recently Changed</li> <li>Searches</li> <li>Public</li> </ul> | Files Conte    | ntiy on the [<br>etup<br>etup Applica | Disc (1)    |            |

![](_page_21_Picture_4.jpeg)

#### Step5 Choose the second choice.

![](_page_21_Figure_6.jpeg)

Step6 Click "Next" to continue.

![](_page_22_Picture_1.jpeg)

### Step7 Fill in your name or company and go next.

![](_page_22_Figure_3.jpeg)

#### Step8 Click "Next" to continue.

![](_page_23_Picture_1.jpeg)

#### Step9 Click "Next" to continue.

| 🛃 Robotic Arm Setup 🛛 💽                                                                                                    |
|----------------------------------------------------------------------------------------------------|
| Shortcut Folder<br>Where would you like the shortcuts to be installed?                                                                                                    |
| The shortcut icons will be created in the folder indicated below. If you don't want to use the default folder, you can either type a new name, or select an existing folder from the list. |
| Shortcut Folder:                                                                                                    |
| Robotic Am 👻                                                                                                    |
|                                                                                                    |
|                                                                                                    |
|                                                                                                    |
|                                                                                                    |
|                                                                                                    |
|                                                                                                    |
| < <u>B</u> ack <u>N</u> ext > <u>C</u> ancel                                                                                                    |
|                                                                                                    |

21

Step10 Click "Next" to continue.

![](_page_24_Picture_1.jpeg)

### Step11 Wait...

| 🛃 Robotic Arm Setup                                              | <b>E</b> |
|------------------------------------------------------------------|----------|
| Installing Robotic Arm<br>Please wait                            |          |
| Installing Files<br>C:\Program Files\Robotic Am\flash\player.exe |          |
|                                                                  |          |
|                                                                  |          |
|                                                                  | Cancel   |

| Step14 Close                                                                                                 |
|----------------------------------------------------------------------------------------------------|
| Robotic Arm Setup                                                                                            |
| Installation Successful The Robotic Arm installation is complete Adobe Flash Player ActiveX Setup: Completed |
| Completed                                                                                                    |
| Show <u>d</u> etails                                                                                         |
| <u>Č</u>                                                                                                    |
|                                                                                                    |
| <u>F</u> inish                                                                                               |
|                                                                                                    |

### Step15 Finish setup

![](_page_25_Picture_2.jpeg)

# 3.HOW TO PLAY

3-1.Start the program

Click "Robotic Arm" icon on your desktop to start the program.

![](_page_26_Picture_3.jpeg)

3-2. Opening animation

Click "PLAY" to get into the program.

![](_page_26_Picture_6.jpeg)

### 3-3.MENU

Choose a mode to play.

![](_page_26_Figure_9.jpeg)

24

### 3-4.BASIC MODE

![](_page_27_Picture_1.jpeg)

Mouseover effect : Scroll the mouse wheel to operate motor

## 3-5.PROGRAM MODE

![](_page_28_Figure_1.jpeg)

#### Write data area

**ENTER :** Fix the total operation time in the program display area.

CLEAR : The timer is reset to "0".

#### File area

NEW : Create a new file.

**OPEN**: Open a saved file.

**SAVE :** Save a created program.

CLOSE : The display goes back to Menu

#### Program tools

**START :** The program in the program display area is executed.

**STOP**: The program under execution is stopped.

**REWIND :** Reversed for the time specified in the program display area and

Robotic Arm goes back to the original position.

**DELETE :** Selected command in the program display area is deleted.

## 3-6.PROGRAM MODE OPERATION GUIDE

Step1 Choose "PROGRAM" .

![](_page_29_Picture_2.jpeg)

Step2 Begin to program your Robotic Arm. Choose any of the motor gear in Motion area. For example, choose "M1"gear and use "Control button" to change the time you want the Robotic Arm to be moved. The time is shown at the "Data display"area.

![](_page_29_Picture_4.jpeg)

27

![](_page_30_Picture_0.jpeg)

![](_page_30_Picture_1.jpeg)

Step5 Keep to choose another motor gear. Choose "M1" and "M3" gear and change the data.

![](_page_31_Picture_1.jpeg)

Step6 Press "ENTER". The data is written into the "Data box" at the same time.

![](_page_31_Picture_3.jpeg)

Step7 IF you want to insert a movement before the data in the Data Box. Click "INSERT" at "Write data area".

![](_page_32_Picture_1.jpeg)

Write data area

Step8 Change the time with the motors you want to change.

![](_page_32_Figure_4.jpeg)

Step9 Press "ENTER". The data is inserted into the "Data box" at the same time.

![](_page_33_Picture_1.jpeg)

![](_page_33_Figure_2.jpeg)

![](_page_33_Picture_3.jpeg)

Write data area

Step11 Change the time with the motors you want to change.

![](_page_34_Picture_1.jpeg)

Step12 Press "ENTER". The data is changed at the same time. And the choice of "OVERWRITE" in "Write data area" is changed back to "ADD TO LIST" automatically.

![](_page_34_Picture_3.jpeg)

Step13 To see the movement you have been set . Press "START" in "Program tools" area.

![](_page_35_Picture_1.jpeg)

# Step13 The movement data will show on screen at the same time while the Robotic Arm is moving.

![](_page_35_Picture_3.jpeg)

# 4.TROUBLESHOOTING

4-1 (For Windows XP) Begin to play or during playing, if you connect the PC with USB is no response. Please try following steps.Step1 Move your mouse to "My Computer".

![](_page_36_Picture_2.jpeg)

# $\bigtriangledown$

Step2 Click right button of your mouse and choose" Properties".

![](_page_36_Picture_5.jpeg)

## Step3 Click "Hardware".

| System Proper                          | ties                        |                                                                                                    | ? 🔀                                                       |
|----------------------------------------|-----------------------------|----------------------------------------------------------------------------------------------------|-----------------------------------------------------------|
| System Proper<br>System Res<br>General | store Auto<br>Computer Name | omatic Updates<br>Hardware<br>System:<br>Microsoft Windows<br>Home Edition<br>Version 2002<br>Service Pack 2<br>Registered to:<br>***<br>***<br>***<br>***<br>Computer:<br>Intel(R)<br>Pentium(R) 4 CPU<br>3.00 GHz, 512 MB | Remote<br>Advanced<br>XP<br>**-*****<br>3.00GHz<br>of RAM |
|                                        |                             | OK Cancel                                                                                                    | Apply                                                     |
|                                        |                             |                                                                                                    |                                                           |

![](_page_37_Picture_2.jpeg)

## Step4 Click"Device Manager"

| System Propert                                              | ies                                                                                                    |                                                                                                    | ? 🛛                                        |
|-------------------------------------------------------------|----------------------------------------------------------------------------------------------------|----------------------------------------------------------------------------------------------------|--------------------------------------------|
| System Rest                                                 | ore Automa                                                                                                    | itic Updates                                                                                                    | Remote                                     |
| General                                                     | Computer Name                                                                                                    | Hardware                                                                                                    | Advanced                                   |
| Device Manag                                                | jer                                                                                                    |                                                                                                    |                                            |
| The<br>on y<br>prop                                         | Device Manager lists all<br>our computer. Use the D<br>erties of any device.                                                                                      | the hardware device<br>evice Manager to ch                                                                        | s installed<br>ange the                    |
|                                                             | (                                                                                                    | Device Ma                                                                                                    | nager                                      |
| Drivers<br>Drivers<br>com<br>how<br>Hardware Prof<br>Adiffe | er Signing lets you make<br>patible with Windows. W<br>Windows connects to W<br>Driver Signing<br>iles<br>dware profiles provide a v<br>rent hardware configurati | sure that installed drivindows Update lets y<br>/indows Update for d<br>Windows U<br>way for you to set up vions. | vers are<br>iou set up<br>rivers.<br>pdate |
|                                                             |                                                                                                    | Hardware F                                                                                                    | Profiles                                   |
|                                                             | ОК                                                                                                    | Cancel                                                                                                    | Apply                                      |
|                                                             |                                                                                                    | <b></b>                                                                                                    |                                            |

![](_page_38_Picture_2.jpeg)

Step5 Go to "Other devices\USB Device" and click right button of your mouse. Choose "Update Driver".

| 🖴 Device Manager                                                                                                    |  |
|----------------------------------------------------------------------------------------------------|--|
| File Action View Help                                                                                                    |  |
|                                                                                                    |  |
| Computer<br>Disk drives<br>Display adapters<br>DVD/CD-ROM drives<br>Floppy disk controllers<br>Floppy disk controllers<br>DVD/CD-ROM drives<br>Floppy disk controllers<br>DVD/CD-ROM drives<br>Floppy disk controllers<br>Network adapters<br>Monitors<br>Network adapters<br>Ports (CC<br>Ports (CC<br>Disable<br>Uninstall<br>System d<br>Floppy disk controllers<br>Control devices<br>Properties<br>Properties |  |
| Launches the Hardware Update Wizard for the selected device.                                                                                                    |  |

- Step6 It will go to Step1 on page03. Please follow the instruction to solve your problem.
- 4-2 (For Windows VISTA) Begin to play or during playing, if you connect the PC with USB is no response. Please try following steps.

![](_page_39_Picture_4.jpeg)

Step1 Move your mouse to "My Computer".

![](_page_40_Picture_0.jpeg)

![](_page_40_Picture_1.jpeg)

## Step3 Click "System protection".

| 🕞 💬 🗸 🖳 🕨 Control Panel 🕨                                                                                       | System and Maintenance 🕨 Sys                                                                                                    | stem 👻 🔩 Search                                                                                                    | م               |
|----------------------------------------------------------------------------------------------------|----------------------------------------------------------------------------------------------------|----------------------------------------------------------------------------------------------------|-----------------|
| Tasks         Device Manager         Remote settings         System protection         Advanced system settings | View basic information<br>Windows edition<br>Windows Vista™ Home B<br>Copyright © 2007 Micros<br>Service Pack 1<br>Upgrade Windows Vista | n about your computer<br>asic<br>roft Corporation. All rights reserved.                                            |                 |
|                                                                                                    | System<br>Rating:<br>Processor:<br>Memory (RAM):<br>System type:                                                                         | <b>2.0</b> Windows Experience Index<br>Intel(R) Pentium(R) 4 CPU 3.00GHz 3.00<br>512 MB<br>32-bit Operating System | SHz ⊨           |
| See also<br>Windows Update                                                                                      | Computer name, domain, an<br>Computer name:<br>Full computer name:<br>Computer description:                                              | d workgroup settings ***-** ***-**                                                                                 | Change settings |
| Security Center                                                                                                 | Workgroup:                                                                                                    | WORKGROUP                                                                                                    |                 |
| Performance                                                                                                    | Windows activation                                                                                                    | 10 10 10 A 10 1 100 1                                                                                              |                 |

Į

## Step2 Click right button of your mouse and choose" Properties".

Step3 Click "Continue".

| User Account Control Windows needs your permission t | o continue             |
|------------------------------------------------------|------------------------|
| If you started this action, continue.                |                        |
| System Protection Settings<br>Microsoft Windows      |                        |
| ✓ Details                                            | ntinue Cancel          |
| User Account Control helps stop unauthorized char    | iges to your computer. |

Step4 Click "Hardware".

| System Properties                                                                                                    | <b>—</b>                     |
|----------------------------------------------------------------------------------------------------|------------------------------|
| Computer Name Hardware dvanced Sy                                                                                                    | stem Protection Remote       |
| You can use restore points to undo to much disk space is required?                                                                                                   | unwanted system changes. How |
| System Restore helps you restore your compu<br>system files to an earlier point in time.<br>Automatic restore points<br>Create restore points automatically on the s | uter's System Restore        |
| Available Disks                                                                                                    | Most recent restore point    |
| 🔽 💒 Local Disk (C:) (System)                                                                                                    | None                         |
| Local Disk (D:)                                                                                                    | None                         |
| You can create a restore point right now for the disks selected above.                                                                                               | he Create                    |
| ОК                                                                                                    | Cancel Apply                 |

### Step5 Click"Device Manager"

| System Prope | erties                                                                                                    | ×   |
|--------------|----------------------------------------------------------------------------------------------------|-----|
| Computer Na  | me Hardware Advanced System Protection Remote                                                                                                    |     |
| C Device M   | lanager                                                                                                    |     |
| Ż            | The Device Manager lists all the hardware devices installed<br>on your computer. Use the Device Manager to change the<br>properties of any device. |     |
|              | Device Manager                                                                                                    |     |
| Windows      | Update Driver Settings                                                                                                    |     |
| 2            | Choose whether to check Windows Update for driver software.                                                                                        |     |
|              | Windows Update Driver Settings                                                                                                    |     |
|              |                                                                                                    |     |
|              |                                                                                                    |     |
|              |                                                                                                    |     |
|              |                                                                                                    |     |
|              |                                                                                                    |     |
|              |                                                                                                    |     |
|              | OK Cancel App                                                                                                    | ply |
|              |                                                                                                    |     |
|              |                                                                                                    |     |

Step5 Go to "Other devices\USB Device" and click right button of your mouse. Choose "Update Driver Software...".

![](_page_42_Picture_3.jpeg)

Step6 Choose the second choice. It will go to Step1 on page13. Please follow the instruction to solve your problem.

![](_page_43_Picture_1.jpeg)

4-3 If there is no " Other devices" shown on your computer. Please reconnect your Robotic Arm with computer or change other USB port of your computer.

![](_page_43_Picture_3.jpeg)

4-4 If the gearbox dose not work smoothly. Please Check motor wire connection.